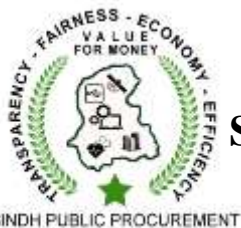

REGULATORY AUTHORIT

# Sindh Public Procurement Regulatory Authority

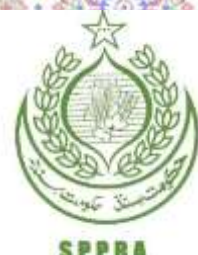

**Government of Sindh** 

## USER MANUAL

## For

# Massive Open Online Course (MOOC)

On

Public Procurement

Prepared By:

Mr. Muhammad Ayub Ali Khan, Deputy Director (A&F) Mr. Imran Razzak, Deputy Director (Reforms)

Mr. Imran Akhlaque, Assistant Director (IT)

### **Table of Contents:**

| Sr. No. | Particulars                             | Page Number |
|---------|-----------------------------------------|-------------|
| 1       | What is Massive Open Online Course?     | 1           |
| 2       | How to Register for the course?         | 1           |
| 3       | How to enroll for the course ?          | 3           |
| 4       | Curse contents.                         | 5           |
| 5       | Activities.                             | 6           |
| 6       | Assessment test.                        | 6           |
| 7       | How to log in already registered users? | 7           |
| 8       | How to change password?                 | 8           |
| 9       | How to restore if forget password?      | 8           |
| 10      | How do I get certificate?               | 10          |
| 11      | How to see certified list?              | 11          |
| 12      | What is Forum?                          | 11          |
| 13      | What is Group Chat?                     | 12          |
| 14      | How to update Profile?                  | 12          |
| 15      | How to Log Out?                         | 13          |
| 16      | System Specification                    | 14          |

#### What is Massive Open Online Course (MOOC)?

Massive Open Online Courses or MOOCs are online courses that allow participants free access and unrestricted participation to any course of their choice. Besides the conventional modes of teaching such as lectures, videos and reading material; MOOCs also provide a platform for interactive forums.

#### How to register for the Course?

To register for the course user have to follow following steps:

- Go to the following link: http://mooc.pprasindh.gov.pk
- Click on "Sign Up" button on the right top of the screen that is show on the below image.

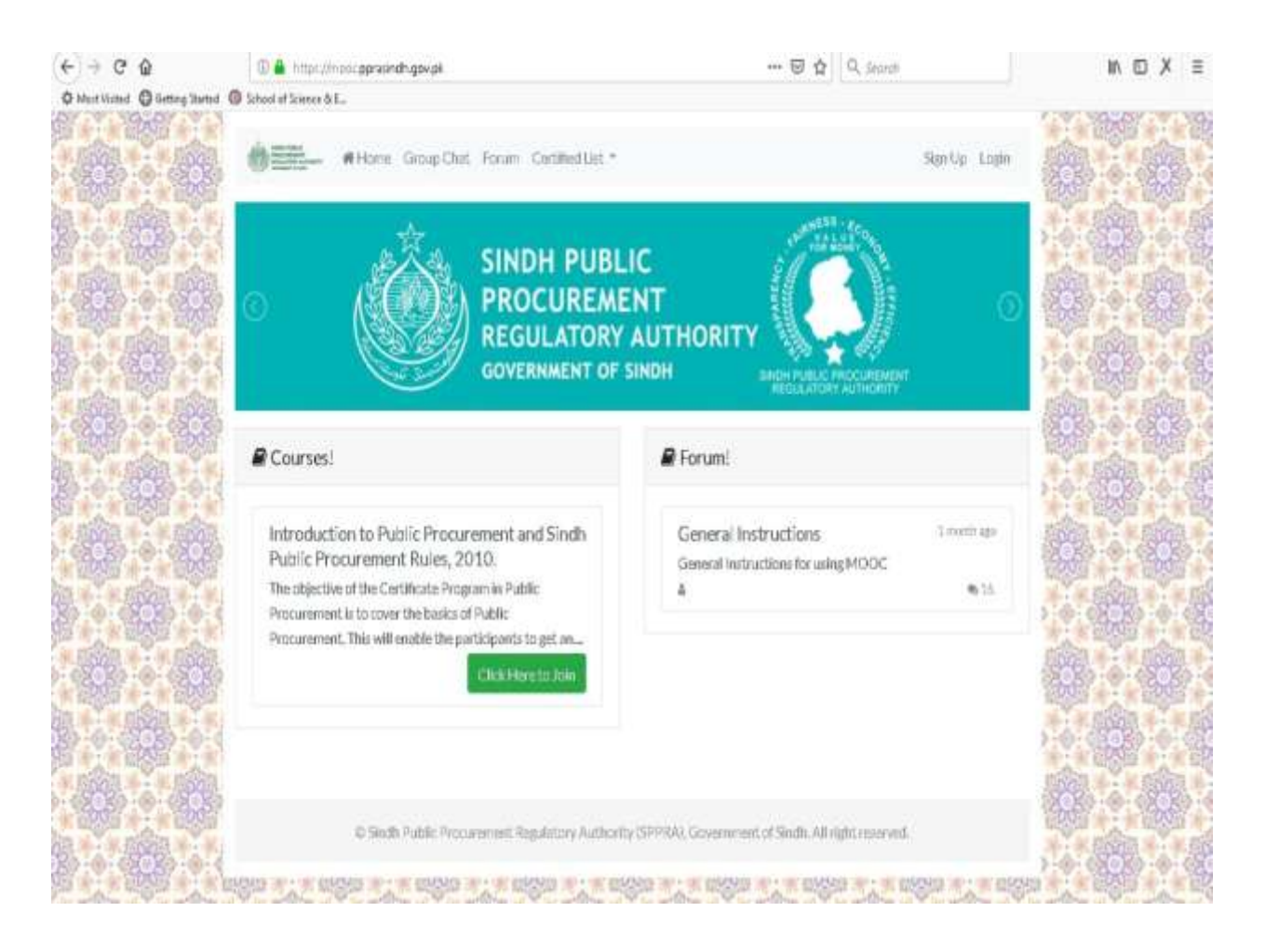

- After click on "Sign Up" button a registration form is open
- User have to enter the details in the required fields. See the below form.

| € → C @ 0≜ 1                                    | ttp://indoi.ppraindh.gov.pk/signup |                      |                    | ns 🖂 🟠                 | Q <sub>i</sub> Search |                          | In     | ۵                                                                                           | XΞ      |
|-------------------------------------------------|------------------------------------|----------------------|--------------------|------------------------|-----------------------|--------------------------|--------|---------------------------------------------------------------------------------------------|---------|
| O Mest Visted O Getting Started O School of Sci | ierce & E.,                        |                      |                    |                        |                       |                          |        |                                                                                             |         |
|                                                 | First, Name *                      | Middle Name *        |                    | Lost Name*             | P                     | 0 ( <u>199</u> ) - 0 - 0 | 22     | -9-9                                                                                        | SER 13  |
| a nan nan na                                    | Mm Die                             | Juint Doe            |                    | Add Doe                | 9                     |                          |        | â                                                                                           | 1-19    |
|                                                 | Enall*                             | Contact Number *     |                    | Date of Birth *        |                       | 國主命                      |        |                                                                                             | 11      |
|                                                 | Junishdomain.com                   | Your Contact, Number |                    | Your Classic of Silmon | 10                    |                          |        | -                                                                                           | 88 -    |
|                                                 | Home Address                       |                      |                    |                        | 4                     | 0                        | . J.J  | 0                                                                                           | -0-0    |
|                                                 |                                    |                      |                    |                        |                       |                          |        | 1<br>1<br>1<br>1<br>1<br>1<br>1<br>1<br>1<br>1<br>1<br>1<br>1<br>1<br>1<br>1<br>1<br>1<br>1 |         |
|                                                 | Country                            | State                |                    | Oty                    |                       |                          |        |                                                                                             |         |
| 施工施工施士                                          | Select Country *                   | Select State         | 8                  | Seed Cby               | 1                     | 关键法                      |        |                                                                                             | A.      |
|                                                 | Department / Organization *        | Designation *        |                    |                        | 11                    |                          |        | 1                                                                                           | 196     |
|                                                 | Your Department                    | Offer                |                    |                        | 1                     | 9 ÷ 8                    |        | ġ.                                                                                          |         |
|                                                 | BPS                                |                      |                    |                        | 1                     | 6: 000 6-                |        | 0.0                                                                                         | R.      |
|                                                 | Select BPS Grade *                 |                      |                    |                        | 2<br>3.5              |                          | 1000   | 1                                                                                           | 10000   |
| 11.1991.1991.199                                | Cadre / Services / Group*          | 0                    | alfication(s)*     |                        | 1                     | 總工器                      |        | 88                                                                                          | Q8      |
| 영화는 소문은 소문을                                     |                                    | 8                    | 008                |                        | R                     |                          |        |                                                                                             |         |
|                                                 | Total years of experience *        | Tot                  | al years of procur | rement experience *    | 9                     | A                        | 3.4    |                                                                                             | 100     |
|                                                 | 1                                  | 1                    |                    |                        | 1                     | EXE EXE                  | -      | 200                                                                                         | i Hill  |
| 國主國主國主                                          | Password*                          | Co                   | nfrm Password *    |                        | P                     |                          | -      |                                                                                             | 帮.      |
|                                                 |                                    |                      |                    |                        |                       |                          | e dest |                                                                                             | i de la |
|                                                 | Gender*                            |                      |                    |                        | 1                     |                          |        |                                                                                             |         |
|                                                 | Female                             | 5010                 |                    |                        | 3                     |                          |        |                                                                                             | + 6     |

- First Name: Users enter his/her First name.
- Middle Name: Users enter his/her Middle name.
- Last Name: Users enter his/her Last name.
- Email Address: Users enter his/her email address.
- Contact Number: Users enter his/her contact Number.
- Date of Birth: Users enter his/her date of birth.
- Home Address: Users enter his/her Home Address.
- Country: Usersselect his/her Country Name that is shown in drop down list.
- State: Users enter his/her state name (Where Applicable)
- City: Users enter his/her city name (Where Applicable)
- Department / Organization: Users enter his/her department name.
- Designation: Users enter his/her designation.
- BPS: Users enter his/her Basic Pay Scale in which he / she is working (where applicable)
- Cadre/ Service/ Group: Users enter his/her Cadre/ Service/ Group name
- Qualification: Users enter his/her qualification.
- Total years of Experience: Users enter his/her total years of experience.

- Total Years of Procurement Experience: Users enter his/her total years of procurement related experience.
- Password: Users enter his/her password.
- Confirm Password: Users enter his/her password for confirmation.
- Gender: Users enter his/her gender.
- Click on the Sign Up Button.

#### How to enroll for the course?

• After Click on the "Sign Up" button provided at the end of form, Users automatically reached his/her account when he/she registered account 1<sup>st</sup> time. See the below image.

| e & E                                                                                                 |                                     | Section 2             |
|----------------------------------------------------------------------------------------------------|-------------------------------------|-----------------------|
| Home Group Chat Forum Certified List -                                                                |                                     | 🖡 - 🛔 Administrator - |
| You've successfully logged in.                                                                        |                                     |                       |
| My Courses!                                                                                           |                                     |                       |
| CPPP: Certificate Program in Public Procurement                                                       |                                     |                       |
| The objective of the Certificate Program in Public Procurement is to cover the participants to get an | er the basics of Public Procureme   | nt. This will enable  |
| © Sindh Public Procurement Regulatory Authority (SPPRA                                                | ), Government of Sindh. All right r | eserved.              |
|                                                                                                    |                                     |                       |

• Click CPPP: Certificate Program in Public Procurement. Following message box will appear;

| Home Group Ch                                                                                                    | at Forum Certified List *                |                             | - 4                                             | 72 |
|----------------------------------------------------------------------------------------------------|------------------------------------------|-----------------------------|-------------------------------------------------|----|
| Introduction to Public Procure                                                                                                    | ment and Sindh Public Procuren           | nent Rules, 2010.           |                                                 |    |
| The objective of the Certificate Progra                                                                                                    | im in Public Procurement is to cover the | basics of Public Procuren   | nent. This will enable the<br>usement decisions |    |
| beincheite zoller ein okei steis ein eine                                                                                                    | ine Provarencencent anales and alle ras  | cardie dealing - dans - rus | or an other of constraints.                     |    |
| F.                                                                                                    | Citation and Alexandre                   |                             |                                                 |    |
|                                                                                                    | Clickhere to start                       | ÷                           | -                                               |    |
| to Study Points                                                                                                    | Clickhere to start                       |                             | l right reserved.                               |    |
| in Studh Public<br>and the study of the study<br>and the study of the study of the study<br>and the study of the study of the study of the study of the study of the study of the study of the study of the | Click here to shirt                      | to save your progress.      |                                                 |    |

• Press "Ok" to continue the course. Following window will appear:

| School of Science & E.,.                                                 |                                                                                                    |                                                                                              |
|--------------------------------------------------------------------------|----------------------------------------------------------------------------------------------------|----------------------------------------------------------------------------------------------|
| Hame Grou                                                                | up Chat Forum Certified List *                                                                                                    | 🌲 🐐 🛓 Administrator                                                                          |
| Introduction to Dublic Dec                                               | ouroment and Sindh Bublic Progurament Du                                                                                                 | ar 2010                                                                                      |
| The objective of the Certificate P<br>participants to get an overview of | Program in Public Procurement is to cover the basics of<br>of Public Procurement and understand the rationale be                         | Public Procurement. This will enable the<br>hind Public Procurement decisions.               |
| The objective of the Certificate F<br>participants to get an overview o  | Program in Public Procurement is to cover the basics of<br>of Public Procurement and understand the rationale bel<br>Click here to start | Nes, 2010.<br>Public Procurement. This will enable the<br>hind Public Procurement decisions. |
| The objective of the Certificate F<br>participants to get an overview o  | Program in Public Procurement is to cover the basics of<br>of Public Procurement and understand the rationale be<br>Click here to start. | nes, 2010.<br>Public Procurement. This will enable the<br>hind Public Procurement decisions. |

• Press "Click here to start" to proceed to the course. Following new pop-up will appear in which videos, materials, examples, activities will start. Users cannot skip / fast forward any slide, video etc unless read / listen completely. However, option for "Previous Slide" is available. Upon completion of chapter a "Green color check sign" will activate.

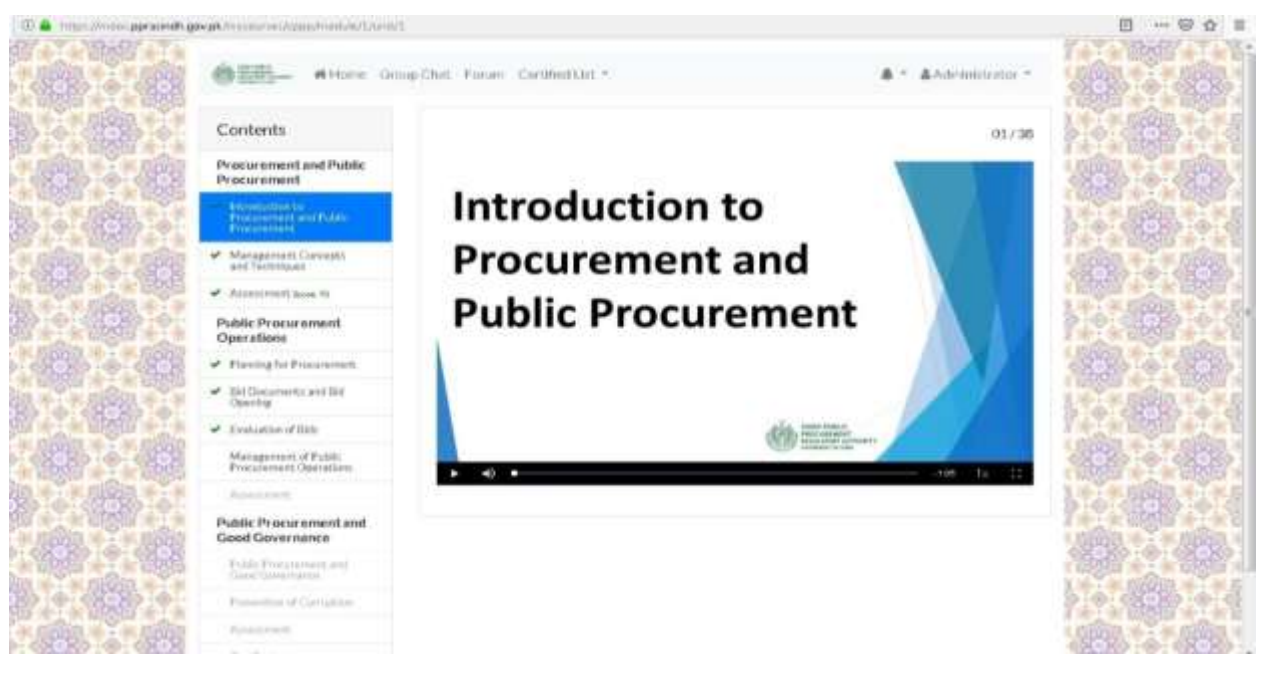

## **Course ContentsDetails**

The Course contents comprises following three modules;

- i. Procurement & Public Procurement;
- ii. Public Procurement Operations;
- iii. Public Procurement & Good Governance.

Module 1: Procurement & Public Procurement comprising two chapters;

- i. Introduction to Procurement & Public Procurement 38 slides;
- ii. Management Concepts & Techniques 45 slides.

Module 2: Procurement & Public Procurement comprising four chapters;

- i. Planning for Procurement comprising 29 slides;
- ii. Bid Documents & Bid opening comprising 36 slides;
- iii. Evaluation of bids 29 slides;
- iv. Management of Public Procurement Operations 38 slides.

Module 3: Public Procurement & Good Governance comprising two chapters;

- i. Public Procurement & Good Governance 29 slides;
- ii. Prevention of Corruption 37 slides.

#### Activities:

• Different activities as follows will appear during the course. Users will have to perform the activity and select answer(s) from MCQs to continue the slides. Correct answer will appear in

green border and wrong answer will appear in red border. Activities during the course does not have any weightage forthe assessment.

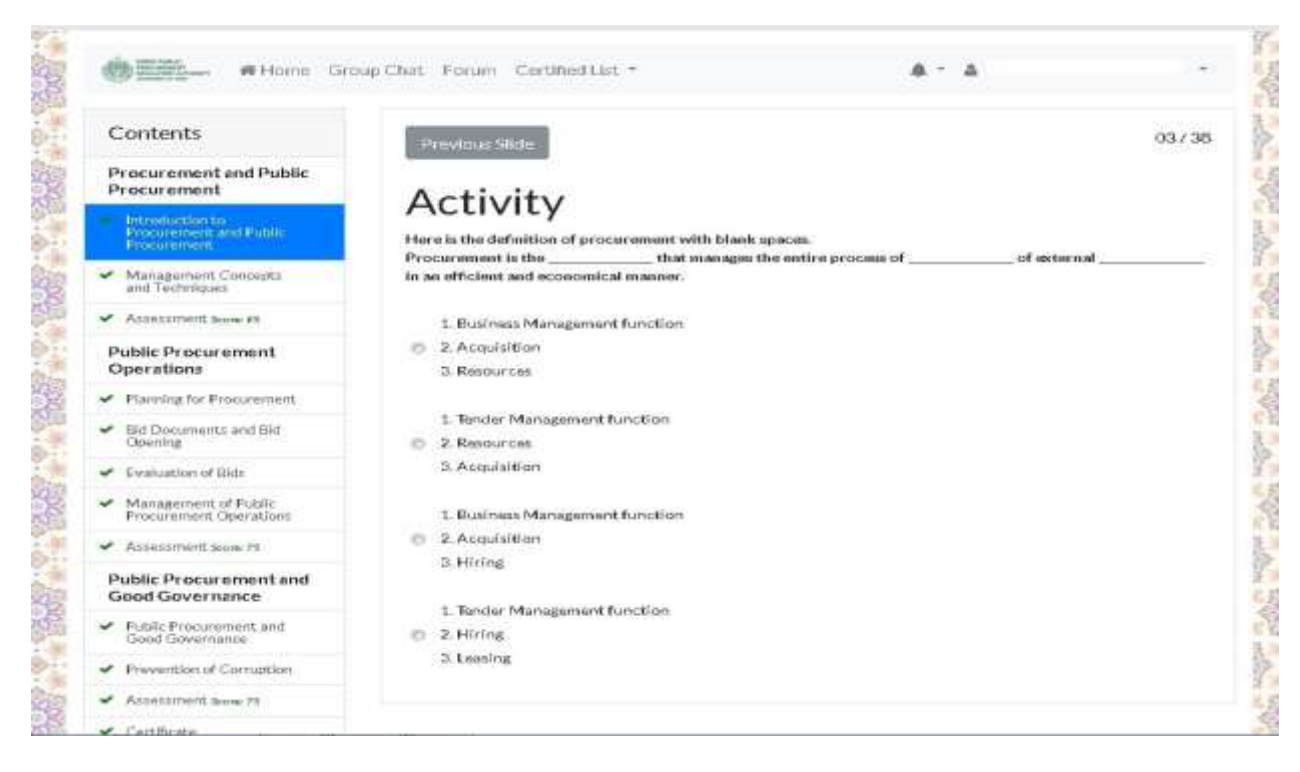

#### Assessment Test

• Upon successfully reading / listening of all chapters of a module, the Users shall attempt an assessment test by clicking on "Assessment" button provided in left pan. Following is image of assessment test screen showing instruction to the Users;

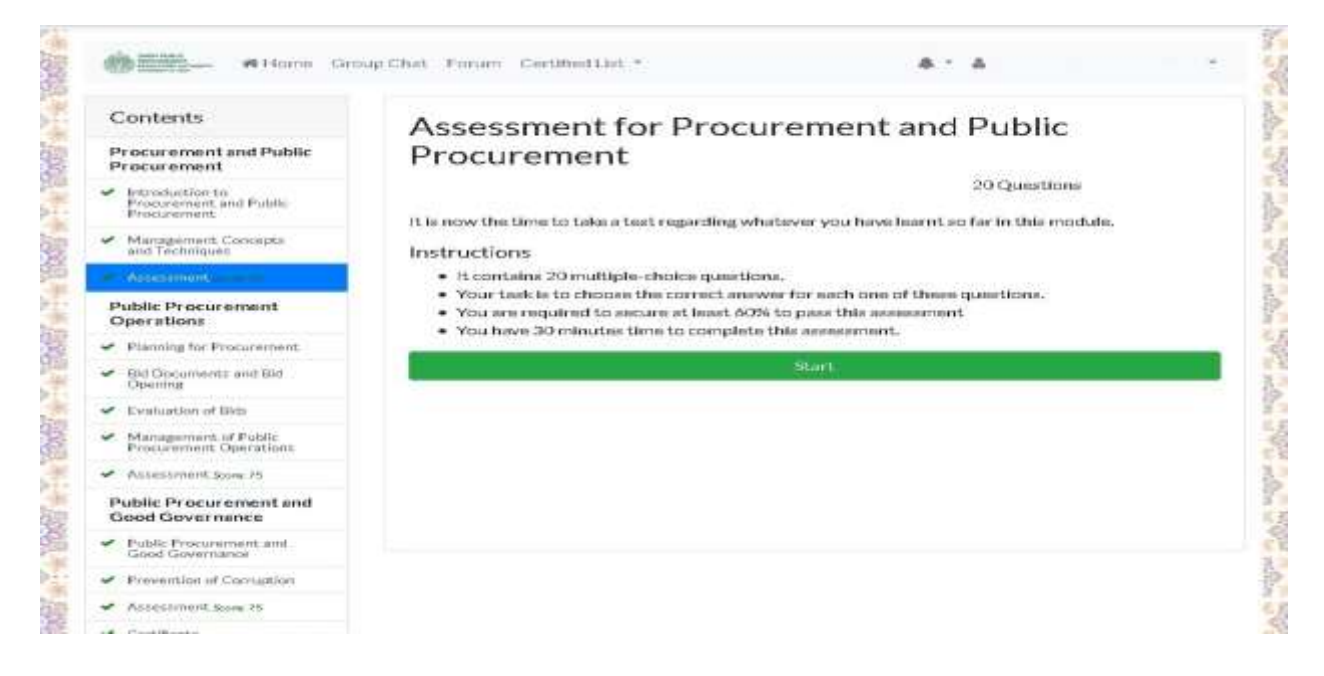

• Click "Start" for assessment test. Count down Timer shall start. Users must click "Next" button at the bottom of each question to proceed to the next question.

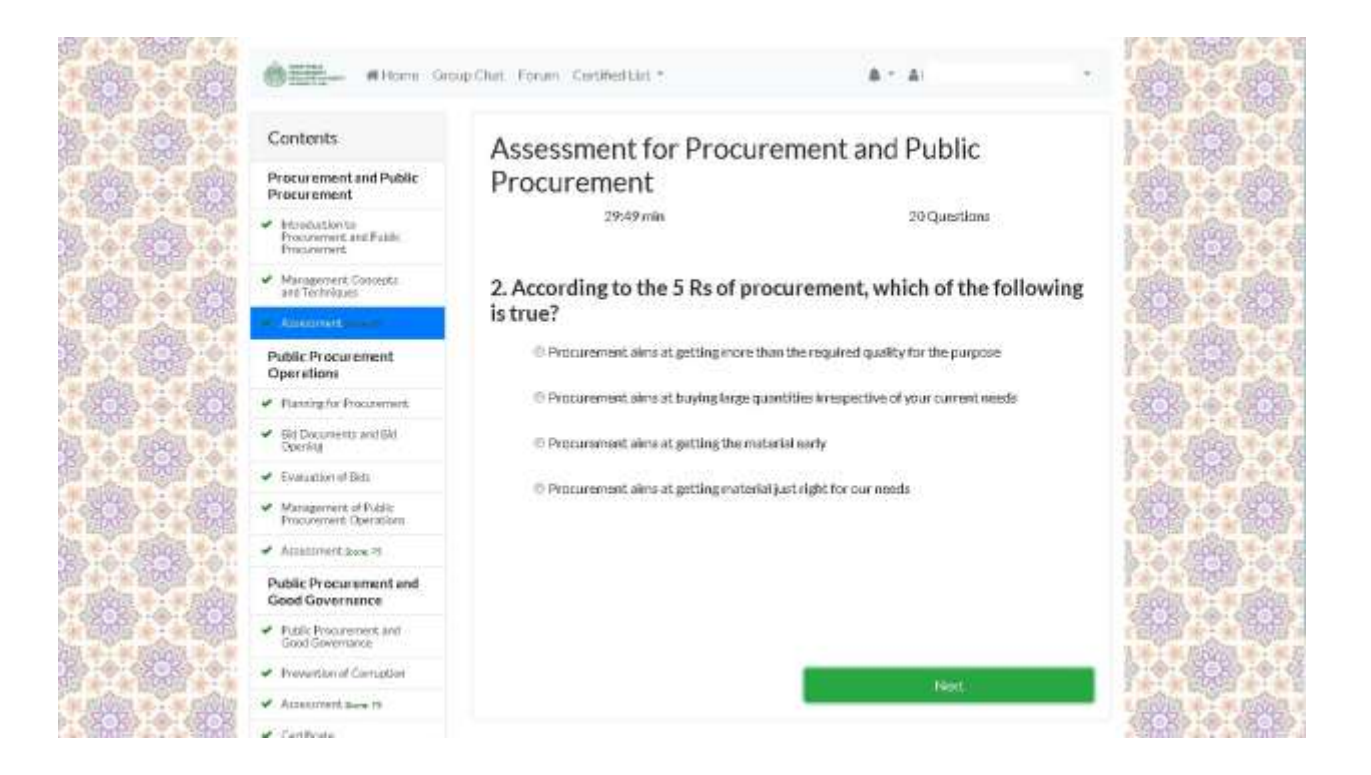

#### How to login if already registered?

- Go to the following link: http://mooc.pprasindh.gov.pk
- Click on "Login" button on the right top of the screen as show in the below image.

| and a second second sec | ous Chat. Forum: Certified List -                                           | Sign Up Login |             |          |
|----------------------------------------------------------------------------------------------------|-----------------------------------------------------------------------------|---------------|-------------|----------|
|                                                                                                    | &Lagin!                                                                     |               |             |          |
|                                                                                                    | Email                                                                       |               |             |          |
|                                                                                                    | john@domain.com                                                             |               | 1998        | Ster and |
|                                                                                                    | Paisword                                                                    |               | 6           |          |
|                                                                                                    | i Bain                                                                      |               |             |          |
|                                                                                                    | Forget Pataword?                                                            |               | • • • • • • |          |
| Cinethan                                                                                                    | Procurement Regulatory Authority ISPPRAL Gave must of Sinds. All right more | 416           |             |          |
|                                                                                                    |                                                                             |               |             |          |
|                                                                                                    | 승규는 물건을 물건을 받았는 것을 물건을 들었다.                                                 |               | 1990 - A    |          |
|                                                                                                    |                                                                             |               |             |          |
|                                                                                                    |                                                                             |               |             |          |
|                                                                                                    |                                                                             |               |             |          |

- Enter Email address and Password.
- Press "Log in" Button to start the course from where you left.

#### What will do if one can forget the password?

- Go to the following link: http://mooc.pprasindh.gov.pk
- Click on "Login" button on the top right side of the screen as shownin below image.

| & Login!         |  |
|------------------|--|
| Email            |  |
| john@domaln.com  |  |
| Password         |  |
| Login            |  |
| Forget Password? |  |
|                  |  |

• Click on "Forget Password" button on the bottom of the screen. Following screen will appear;

| Email           |                        |
|-----------------|------------------------|
|                 |                        |
| John@domain.com |                        |
| Forget Password |                        |
| Login?          |                        |
|                 | Forget Password Login? |

• Enter email address and press Forget Password button. Following message will appear and password will be sent to your registered email address.

| Login!                                                |  |
|-------------------------------------------------------|--|
| Your password reset link has been sent on your email. |  |
| Email                                                 |  |
| john@domain.com                                       |  |
| Password                                              |  |
| Login                                                 |  |
| Forget Password?                                      |  |
|                                                       |  |

#### How to change password?

- Login for MOOC.
- Click on user name shown on top right corner of the screen.
- Following drop downmenu will appear;

|                                                                                                    | My Courses               |
|----------------------------------------------------------------------------------------------------|--------------------------|
| You've successfully logged in.                                                                                                    | MyTests                  |
|                                                                                                    | Name desired on Certific |
| My Courses!                                                                                                    | Update Profile           |
|                                                                                                    | Change Password          |
| CDDB: Cartificate Dragram in Dublic Drag gramment                                                                                        | Logout                   |
| The objective of the Certificate Program in Public Procurement is to cover the basics of Public Procurement. This participants to get an | s will enable the        |
|                                                                                                    |                          |

• Select "Change Password". Following screen will appear;

|      | 4 Change Password!   |  |
|------|----------------------|--|
|      | Old Password         |  |
|      | New Password         |  |
|      | Confirm New Password |  |
|      | Change Pasaword      |  |
| 1.17 |                      |  |

- Enter old Password.
- Enter new Password.
- Confirm new Password.

#### How do I get MOOC certificate?

• Upon successful completion of all three modules and qualifying the assessment test following message box will appear which read as follows;

"Congratulations you have successfully completed Online Procurement Certification. Your certificate will be dispatched to you at your given postal address within a week"

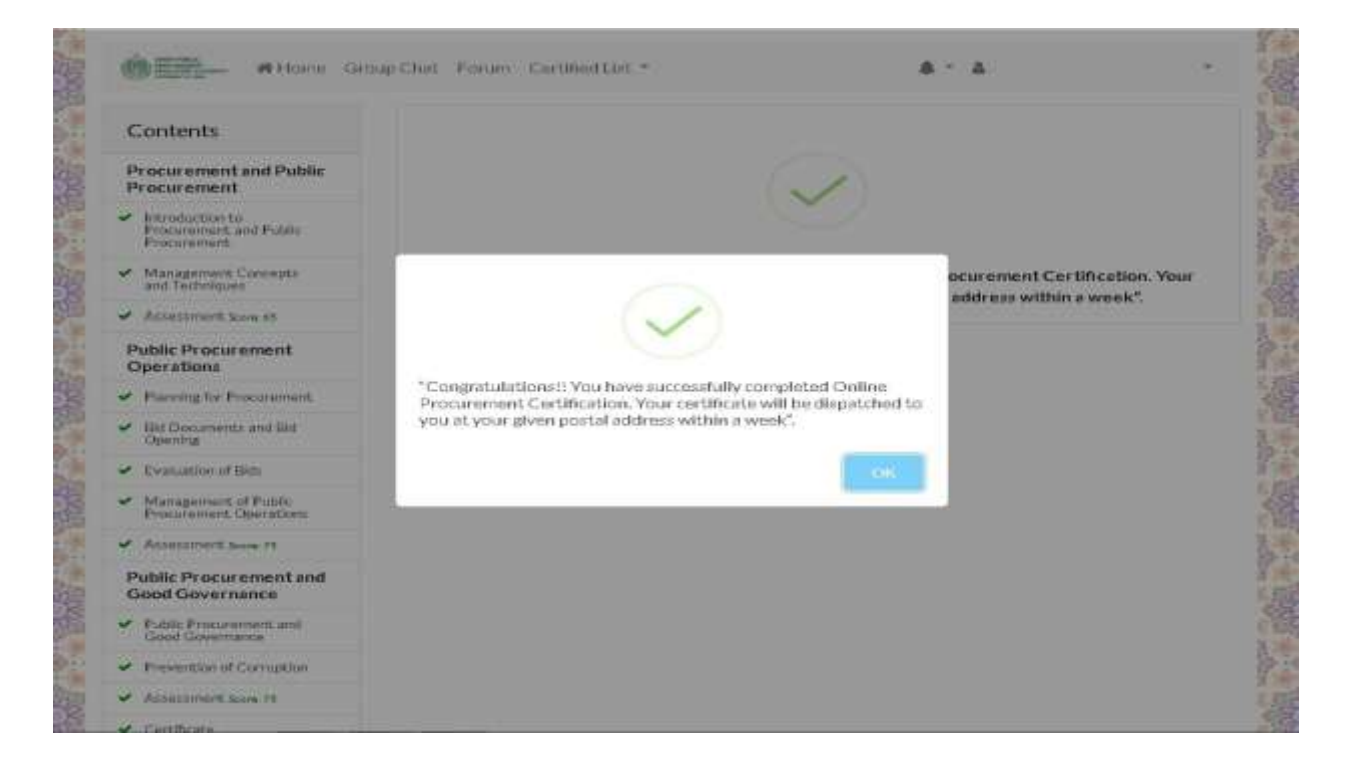

#### How to check MOOC certified list?

• Click on "Certified List" provided in the header of website and select "MOOC list" from drop down menu as shown below;

| Home Group Chat Forum                                                                                    | Certified List *                                               | Administrator                                                                                                  |
|----------------------------------------------------------------------------------------------------|----------------------------------------------------------------|----------------------------------------------------------------------------------------------------|
|                                                                                                    | MOOC List                                                      |                                                                                                    |
| Introduction to Public Procurement and                                                                   | Institutional List                                             | rement Rules, 2010.                                                                                            |
| The objective of the Certificate Program in Public<br>participants to get an overview of Public Procurer | Procurement is to cov<br>nent and understand t                 | er the basics of Public Procurement. This will enable the<br>he rationale behind Public Procurement decisions. |
| The objective of the Certificate Program in Public<br>participants to get an overview of Public Procurer | Procurement is to cov<br>nent and understand t<br>Click here t | er the basics of Public Procurement. This will enable the<br>he rationale behind Public Procurement decisions. |
| The objective of the Certificate Program in Public<br>participants to get an overview of Public Procurer | Procurement is to cov<br>nent and understand t<br>Click here t | er the basics of Public Procurement. This will enable the<br>he rationale behind Public Procurement decisions. |

#### What is Forum on MOOC?

• It is a forum where users can comments on different threads initiated by SPPRA.

| Categories   | Forum!                              | Add New Thread |
|--------------|-------------------------------------|----------------|
| General      | General Instructions                | 1 month ago    |
| Instructions | General Instructions for using MOOC | <b>1</b> 0     |
|              |                                     |                |

#### What is Group Chat on MOOC?

• Group chat is an option provided in the course to chat with other users.

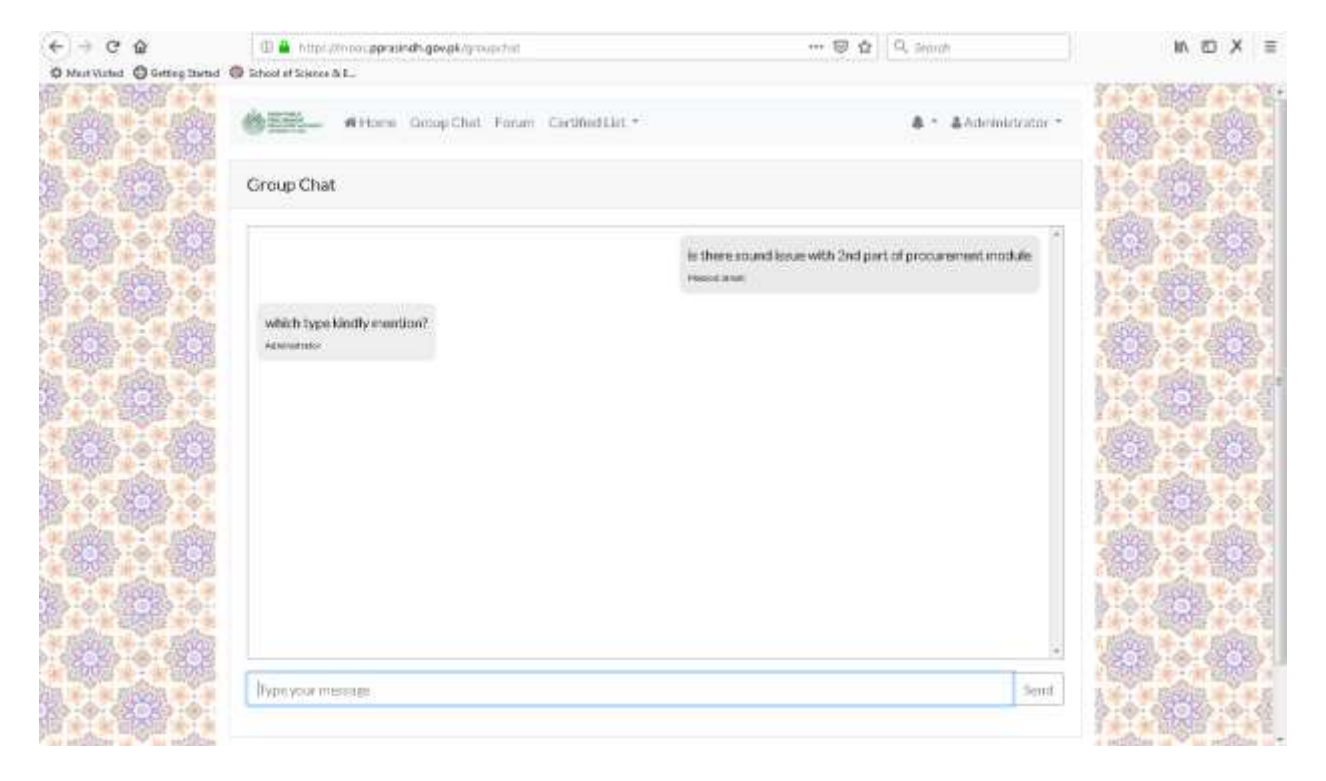

#### How to Update Profile?

• Update Profileisan option provided to the users to Update Personal information.

|               |                            |              |                                         | 1    | 1000 H |
|---------------|----------------------------|--------------|-----------------------------------------|------|--------|
|               | Update Profile:            |              |                                         | 1    | 1 02   |
|               | First Name*                | Middle Name* | Last Name *                             |      | ÷.     |
| in the second |                            |              |                                         | E    |        |
|               | Email *                    |              |                                         |      | 1 1 2  |
|               |                            |              |                                         | 4    | 6      |
|               | CNIC *                     |              | Designation *                           | A    | 1 强    |
|               |                            |              |                                         | 1    | 10-10  |
| 100           | Cadre / Services / Group * |              | Oculification(s)*                       |      | 88 -   |
|               | can by share by cristip    |              |                                         | L    | 1月     |
|               |                            |              |                                         | 1    | 1 0    |
| - 203         | Total years of experience* |              | Total years of procurement experience * | -    |        |
|               |                            |              |                                         | 1    |        |
|               | Gender *                   |              |                                         | 12   |        |
|               | O béako<br>Formáda         |              |                                         |      | -      |
| 1990          |                            |              |                                         | 1243 | Part - |

#### How to Log out?

•

- Click on user name shown on top right corner of the screen.
- Following drop down menu will appear;

| Home Group Chat Forum Certified List *                                                                                             |             | Administrator *                                                                                                    | Se la     |
|----------------------------------------------------------------------------------------------------|-------------|----------------------------------------------------------------------------------------------------|-----------|
| You've successfully lagged in.                                                                                                    |             | My Courses                                                                                                    |           |
|                                                                                                    |             | My Tests                                                                                                    |           |
|                                                                                                    |             | Name desired on a                                                                                                    | Certifica |
| My Courses!                                                                                                    |             | Update Profile                                                                                                    |           |
|                                                                                                    |             | Change Password                                                                                                    |           |
| CDDD. Castificate Decamaria In Dublis Decamaria                                                                                    |             | Logout                                                                                                    |           |
| CPPP: Certificate Program in Public Procurement                                                                                    |             | and a state of the state of the | 郡         |
| The objective of the Certificate Program in Public Procurement is to cover the basics of Public Procurem<br>participants to get an | ent. This w | Il enable the                                                                                                    |           |
| © Sindh Public Procurement Regulatory Authority (SPPRA), Government of Sindh. All ri                                               | ght reserve | d. C                                                                                                    | - Colo    |

• Select Log Out button.

### System Specification

- Windows XP/7/8/10 or Compatible
- Browser Chrome / Firefox/ Opera/ IE11 or Compatible
- Android / IOS or Compatible